## Manual Pengguna Web Politeknik Kota Bharu

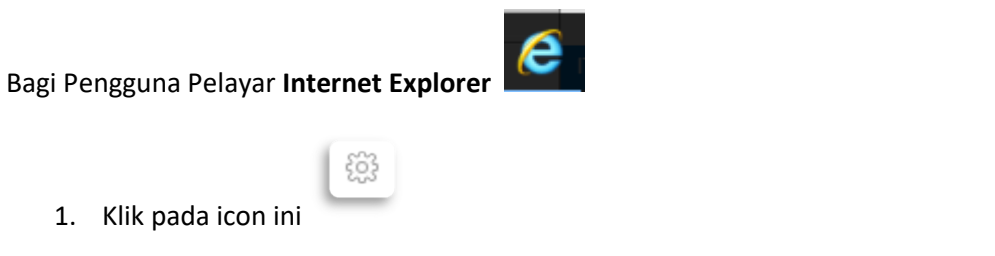

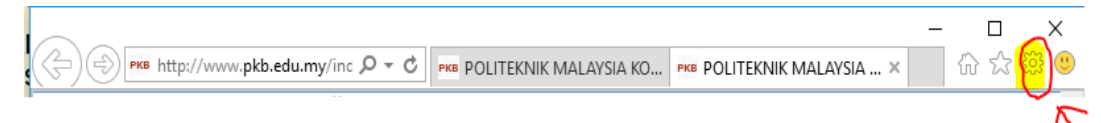

2. Kemudian klik pada "Compatibility View settings"

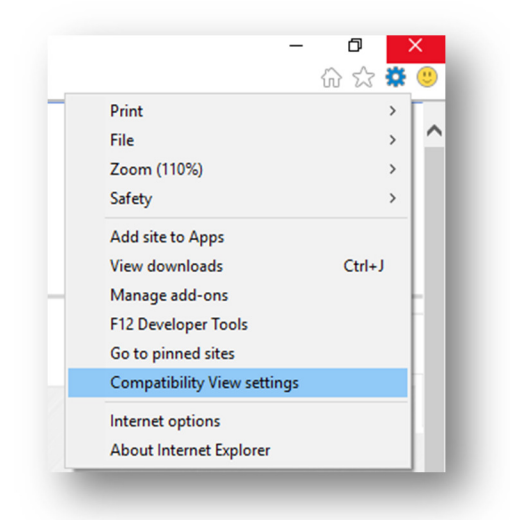

3. Jika **"pkb.edu.my"** berada di dalam kotak seperti di bawah mohon untuk **"REMOVE"** dan klik **close** 

| Change Compatibility View Settings                                                |       |
|-----------------------------------------------------------------------------------|-------|
| Add this website:   Websites you've added to Compatibility View:   bkb.edu.my     | Add   |
|                                                                                   |       |
| Display intranet sites in Compatibility View<br>Use Microsoft compatibility lists |       |
| Learn more by reading the <u>internet Explorer priv</u>                           | Close |